## Upute za aktiviranje Office 365 računa

 Pripremiti svoj AAI@EduHr identitet ( korisničko ime i lozinku učenika kojom pristupate e-Dnevniku).

 U svom web pregledniku upisati <u>https://office365.skole.hr/</u> (ili kliknite na poveznicu).

3. Kada otvorite stranicu, pojavit će Vam se preglednik kao na slici. U gorenjem desnom kutu ili u donjem lijevom nalazi se **Aktivacija O365 računa**.

| Korisnici koji su prethodno aktivirali svoje račune pu                   | utem ove stranice mogu direktno do svojih računa p | putem stranice <u>portal office.com</u> .           |
|--------------------------------------------------------------------------|----------------------------------------------------|-----------------------------------------------------|
| Office365 je usluga koja omogućuje obrazovnin<br>Office365 alatima.      | m institucijama i njenim zaposlenicima, učitelji   | ima, nastavnicima i učenicima besplatan pristup     |
| Korisnici koji su prethodno aktivirali svoje račun                       | ne putem ove stranice mogu direktno do svojil      | ih računa putem stranice https://portal.office.com. |
| Za uspjesnu aktivaciju potrebno je imati AAi@E<br>Aktivacija 0365 računa | auhr konsnicki racun na skole.nr domeni,           |                                                     |
|                                                                          |                                                    |                                                     |
|                                                                          |                                                    |                                                     |

 Klikom na aktivaciju računa, otvorit će Vam se novi preglednik koji će izgledati kao na slici.

| Autentikacijska i autorizacijska infrastru<br>obrazovanja u Republici | ktura znanosli i visokog<br>Hrvatskoj |
|-----------------------------------------------------------------------|---------------------------------------|
| KORISNIČKA OZNAKA                                                     |                                       |
| 4                                                                     |                                       |
| ZAPORKA                                                               |                                       |
| 6                                                                     | ٥                                     |
| 6                                                                     |                                       |

5. Zatim upišete korisničko ime i zaporku učenika.

 Zadnji korak je kliknuti na PRIJAVA i prihvatiti uvjete korištenja na dnu iduće stranice. Ovim korakom ste uspješno aktivirali račun i time ćemo Vaše dijete moći pridružiti njegovoj virtualnoj učionici.